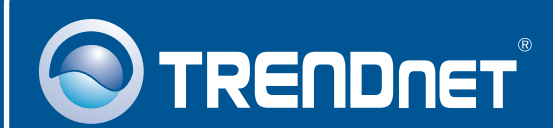

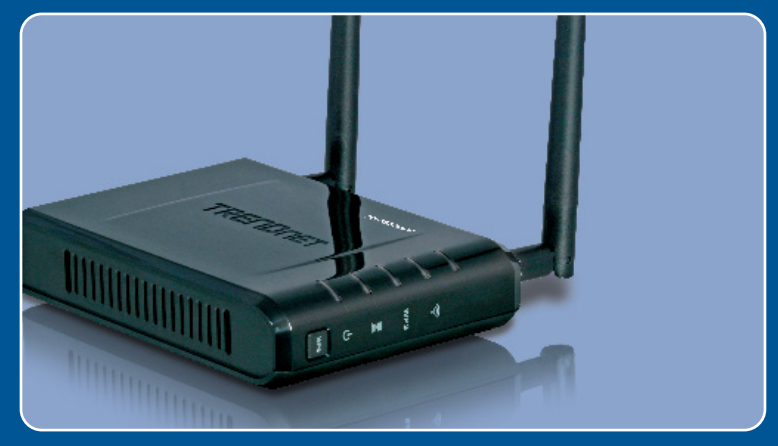

### Guia de Instalação Rápida

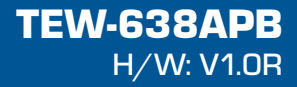

# Índice

| Português                 | 1 |
|---------------------------|---|
| 1. Antes de Iniciar       | 1 |
| 2. Instalação do Hardware | 2 |
| Troubleshooting           | 8 |

### 1. Antes de Iniciar

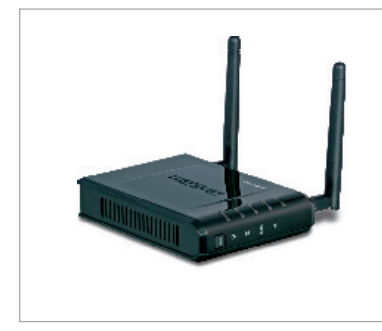

#### Conteúdo da Embalagem

- TEW-638APB
- CD-ROM Guia do Usuário
- Guia de Instalação Rápida Multi Línguas
- Adaptador de Tensão AC (12V DC, 1A)
- 1 Cabo RJ-45

### Requisitos de Sistema

- Web Browser: Internet Explorer (6 ou superior)
- Computador com adaptador de rede cabeado ou wireless instalado
- Um roteador com uma porta LAN de rede disponível
- Cabo de rede RJ-45

### Aplicação

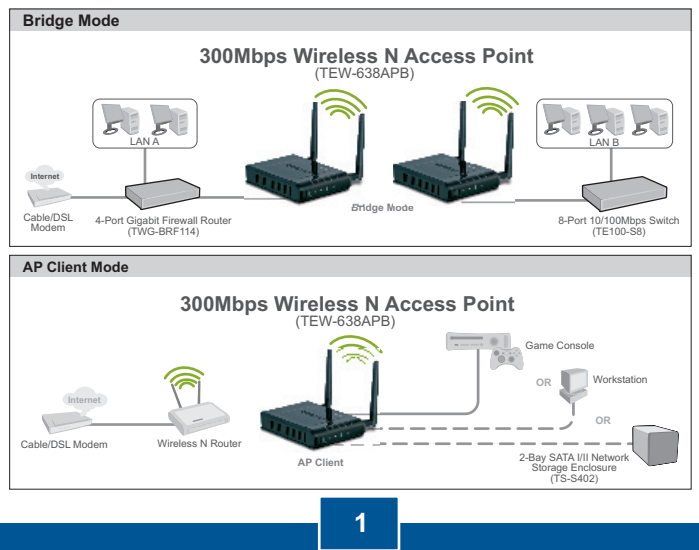

Português

### 2. nstalação do Hardware

#### Nata:

- 1: Localize o local ideal para o Ponto de Acesso. O melhor lugar para o Ponto de Acesso é normalmente no centro da sua rede wireless.
- 2: Desabilite quaisquer antivírus e firewalls antes de começar a instalação do hardware.

### Para Usuários Windows

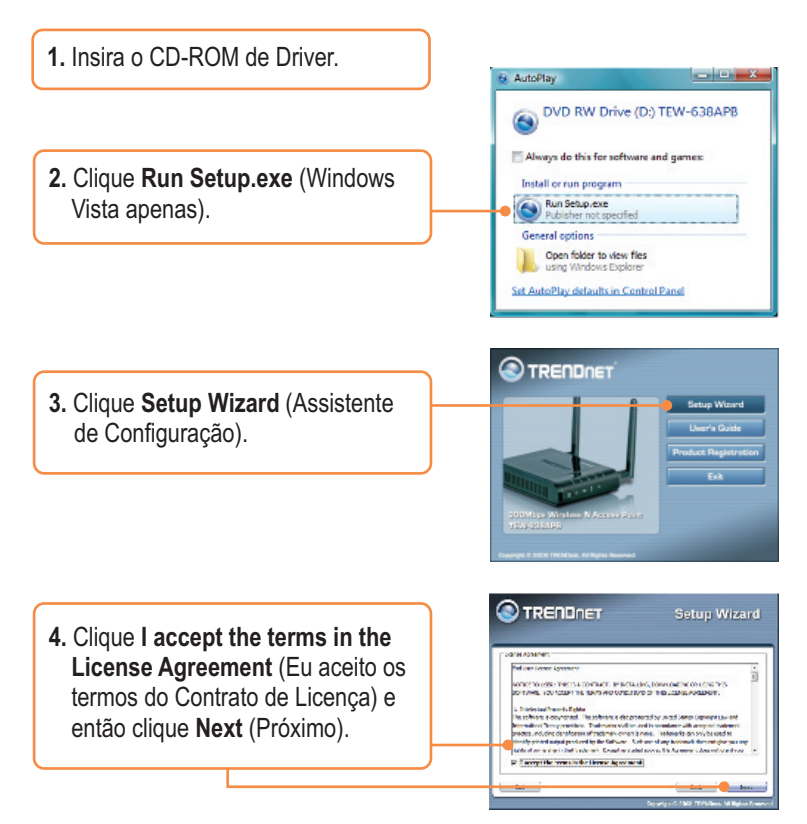

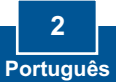

 Conecte o cabo RJ-45 fornecido de uma porta LAN de seu Roteador à porta LAN do TEW-638APB. Então clique Next (Próximo).

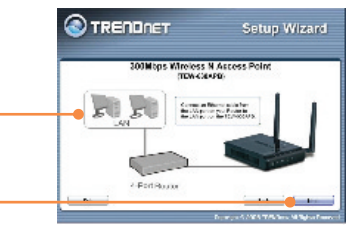

6. Conecte um cabo RJ-45 de uma porta LAN de seu Roteador à porta LAN de seu computador.

 Conecte o Adaptador de Tensão AC ao Ponto de Acesso e então a uma tomada elétrica. Clique Next (Próximo).

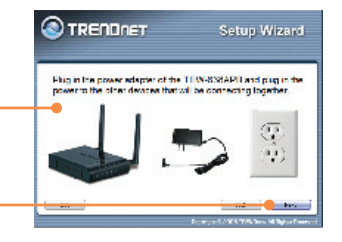

8. Selecione o TEW-638APB na Lista e então clique **Configure** (Configurar).

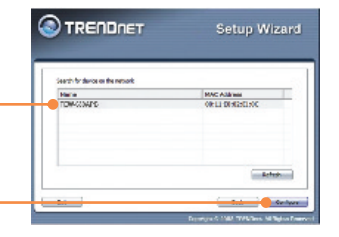

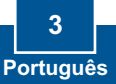

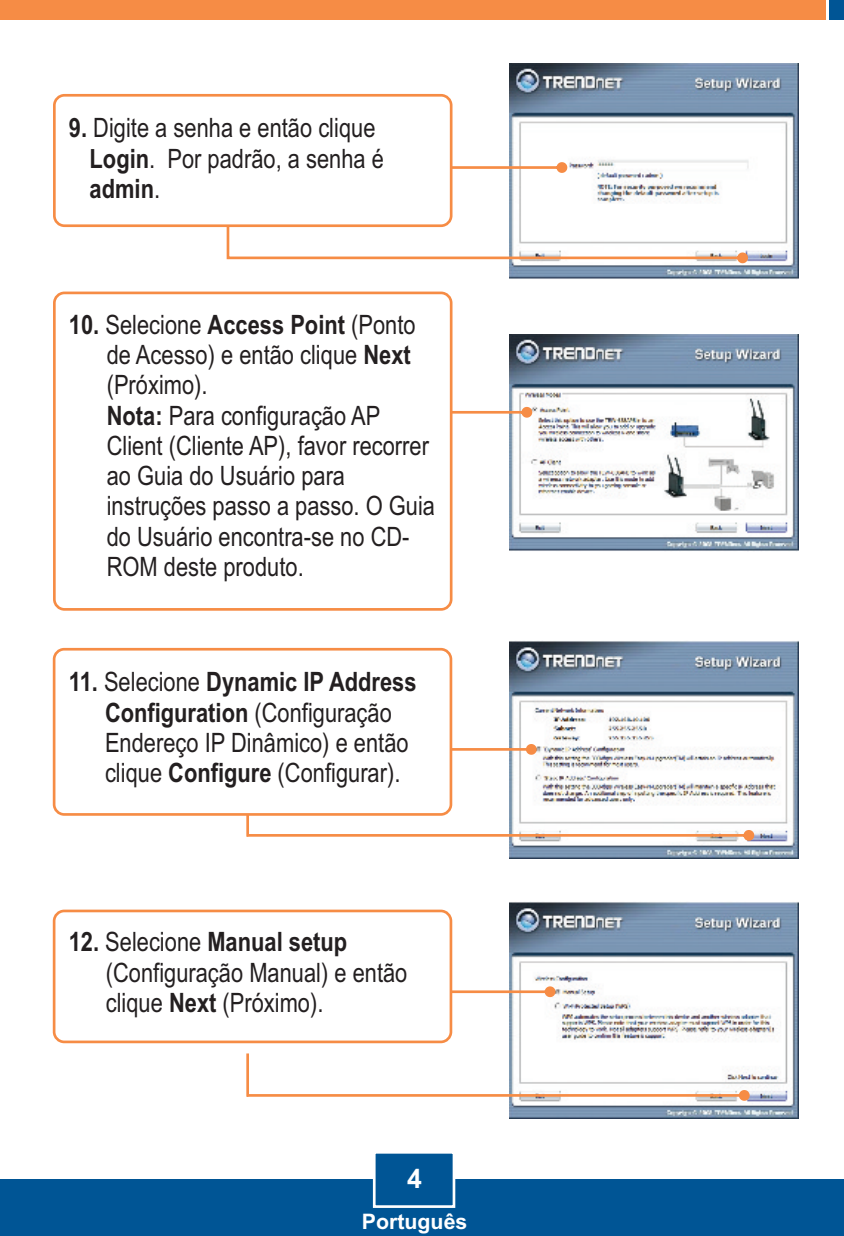

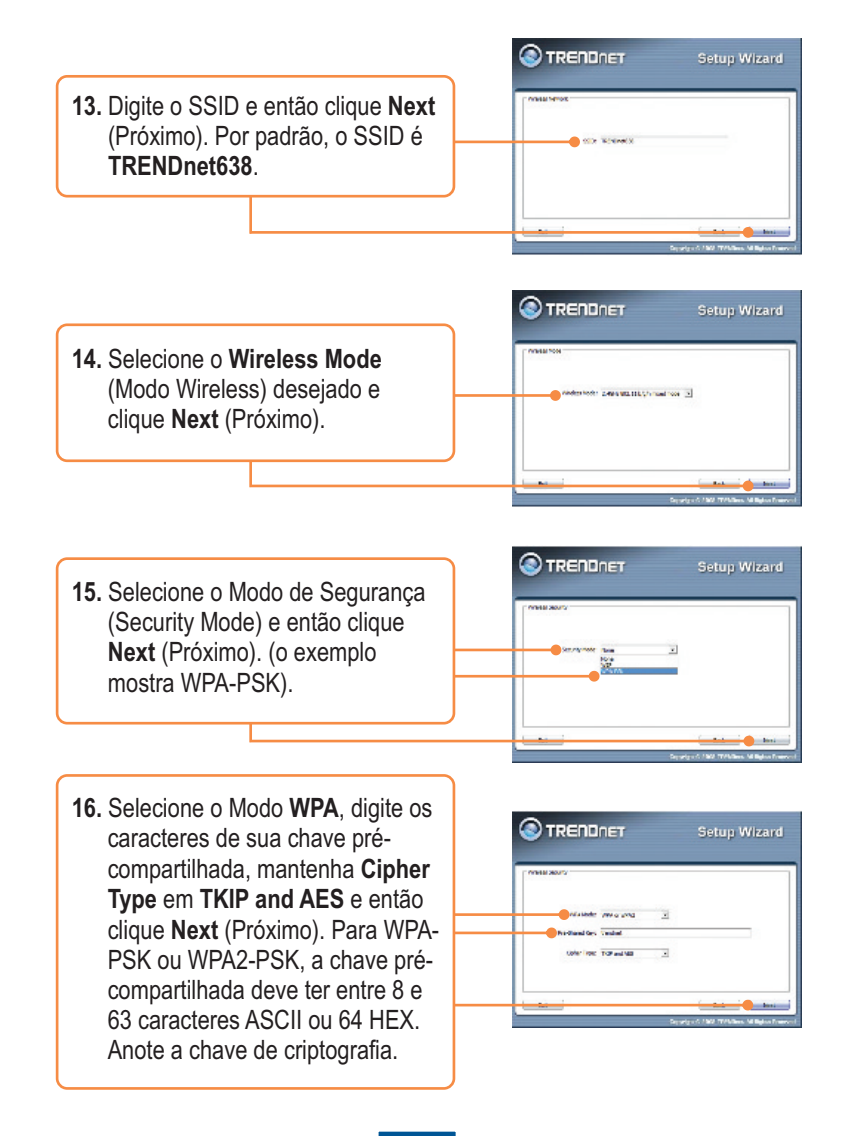

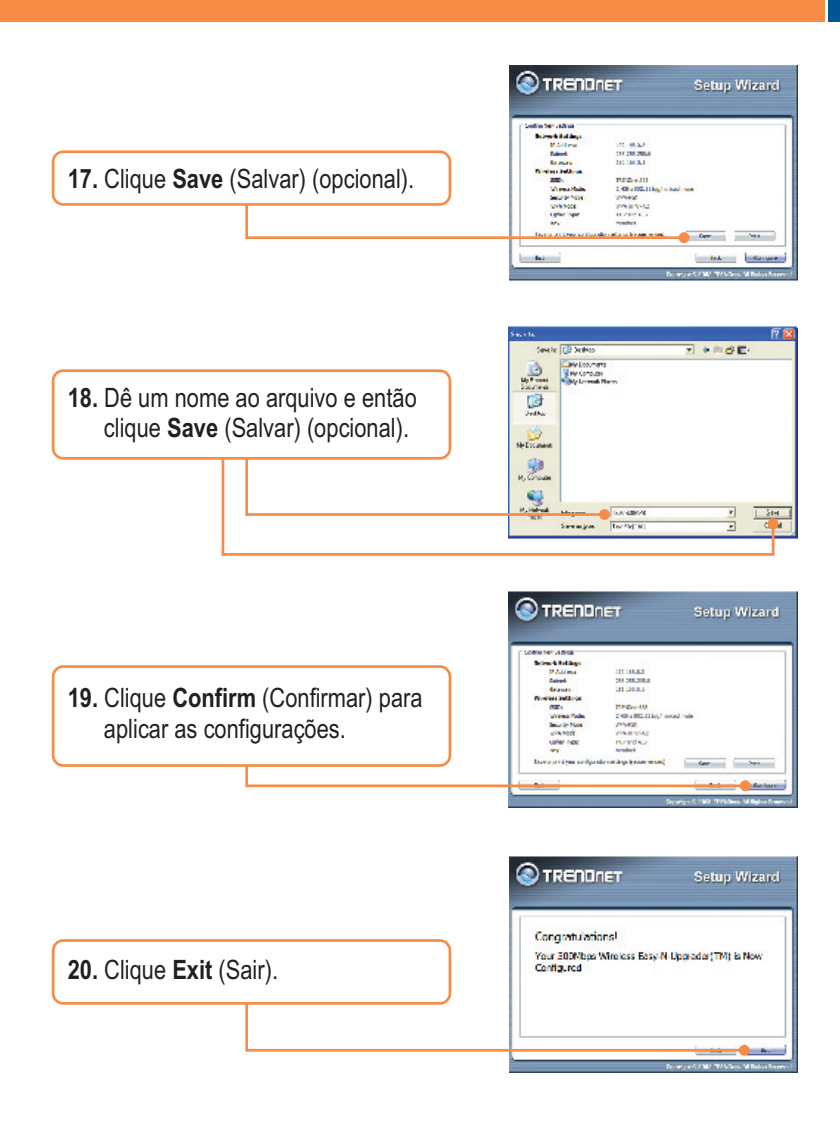

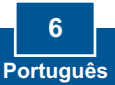

|                                 | TRENDnet TEW-638APB Setup Utility     |
|---------------------------------|---------------------------------------|
| 21. Clique Yes (Sim) para sair. | Do you want to exit the Setup Wizard? |
|                                 | <u>Yes</u> <u>N</u> o                 |

**Nota:** Para conectar um computador wireless ao TEW-638APB, favor recorrer à Pergunta 1 na seção de Troubleshooting

### Sua configuração agora está completa.

Para informações detalhadas sobre esta e outras configurações avançadas do **TEW-638APB** favor recorrer à seção de Troubleshooting, ao Guia do Usuário incluído no CD-ROM ou ao website da TRENDnet em www.trendnet.com.

Registre Seu Produto Para garantir o alto nível do service e suporte ao consumidor, por favor tire um minuto para registra seu produto Online em: www.TRENDnet.com/register Agradecemos por ter escolhido TRENDnet

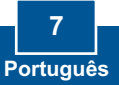

## P1: Todas as configurações estão corretas, mas eu não consigo conexão wireless ao Ponto de Acesso.

R1: Primeiro, certifique-se de que o LED wireless do Ponto de Acesso está aceso. Segundo, desligue o Ponto de Acesso da tomada. Aguarde 15 segundos e então reconecte a energia do Ponto de Acesso. Terceiro, entre em contato com o fabricante do seu adaptador de rede wireless. Certifique-se de que o adaptador de rede está configurado com o SSID correto. O SSID default do seu Ponto de Acesso, certifique-se de configurado zo da patador de rede wireless com a mesma chave compartilhada (Pre-shared key).

## P2: Eu estou tentando conectar outros adaptadores wireless, mas eu não me lembro a chave de criptografia (encryption key). O que devo fazer?

R2: A partir de um computador cabeado, acesse a página de configuração do Ponto de Acesso. Clique Wireless -> Security (Segurança). A chave de criptografia está listada lá.

## P3: Eu tenho um adaptador wireless que suporta WPS (WiFi Protected Setup). Como eu configuro WPS entre o TEW-638APB e meu adaptador wireless?

R3: Primeiro, pressione o botão WPS na parte frontal do TEW-638APB por 10 segundos. Segundo, recorra ao seu adaptador wireless para instruções sobre como configurar WPS.

# P4: Eu segue o Guia de Instalação Rápida e configurei uma nova senha. Quando eu acesso a configuração por browser aparece uma mensagem de erro. O que devo fazer?

**R4**: O nome de usuário padrão é **admin** e a senha padrão é **admin**. Quando você acessar a configuração por browser pela primeira vez, certifique-se de usar **admin** como nome de usuário. Não deixe o campo user name (nome do usuário) em branco.

#### P5: Como eu configure modo Cliente AP no TEW-638APB?

R5: Favor recorrer ao Guia do Usuário. O Guia do Usuário está no CD-ROM de Utilitário.

Se você ainda tiver problemas ou alguma pergunta referente ao TEW-638APB, favor entrar em contato com o Departamento de Suporte Técnico da TRENDnet

#### Certifications

This equipment has been tested and found to comply with FCC and CE Rules. Operation is subject to the following two conditions:

(1) This device may not cause harmful interference.

(2) This device must accept any interference received. Including interference that may cause undesired operation.

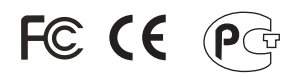

Waste electrical and electronic products must not be disposed of with household waste. Please recycle where facilities exist. Check with you Local Authority or Retailer for recycling advice.

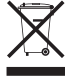

NOTE: THE MANUFACTURER IS NOT RESPONSIBLE FOR ANY RADIO OR TV INTERFERENCE CAUSED BY UNAUTHORIZED MODIFICATIONS TO THIS EQUIPMENT. SUCH MODIFICATIONS COULD VOID THE USER'S AUTHORITY TO OPERATE THE EQUIPMENT.

#### ADVERTÊNCIA

Em todos os nossos equipamentos menciona-se claramente as características do adaptador de tensão necessário para seu funcionamento. O uso de um adaptador diferente do mencionado pode produzir danos físicos e/ou danos ao equipamento conectado. O adaptador de tensão deve operar com voltagem e frequência da energia elétrica domiciliar existente no país ou zona de instalação.

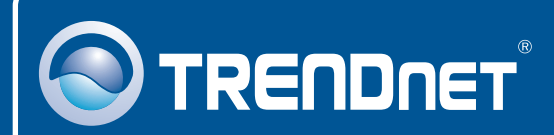

### **Product Warranty Registration**

Please take a moment to register your product online. Go to TRENDnet's website at http://www.trendnet.com/register

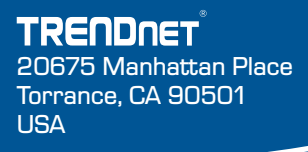

Copyright ©2008. All Rights Reserved. TRENDnet.